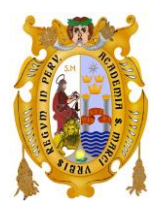

UNIVERSIDAD NACIONAL MAYOR DE SAN MARCOS FACULTAD DE MEDICINA Unidad de Biblioteca, Hemeroteca y Centro de Documentación

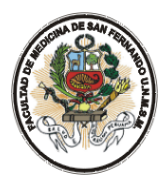

#### TUTORIAL DE ACCESO A ENFERMERIA AL DIA

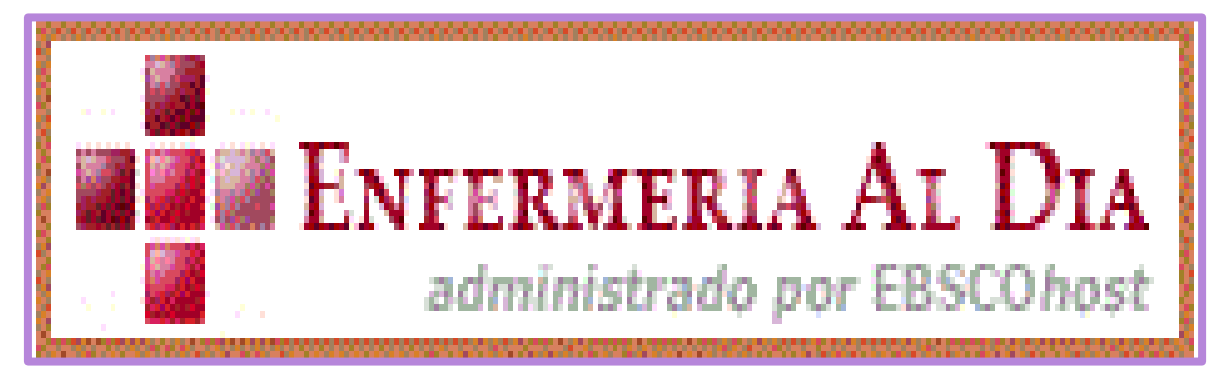

*Enfermería al Día* es una completa fuente de referencia clínica con información relevante para enfermeras/os y otros profesionales de áreas afines, en el punto de consulta. *Enfermería al Día* ofrece a enfermeras/os, administradoras/es, estudiantes, docentes y bibliotecarias/os de hospitales, la mejor y más reciente evidencia clínica procedente de miles de documentos a texto completo. La base de datos contiene extensa información sobre enfermedades y afecciones, recursos para educación al paciente, información sobre medicamentos, detalles sobre pruebas de diagnóstico y de laboratorio y lineamientos de buenas prácticas. *Enfermería al Día*.

Enfermería al Día ofrece acceso a:

- Más de 2,200 lecciones rápidas y guías para la atención al paciente, basadas en evidencia.
- Una creciente colección de prácticas y destrezas.
- Información sobre medicamentos para el punto de consulta.
- Más de 3,000 folletos para educación al paciente (disponibles en inglés y español).
- Las noticias médicas más recientes.
- Miles de lineamientos de buenas prácticas.

## La Estación Virtual de Enfermería Apoyo para la toma de decisiones donde más se necesita

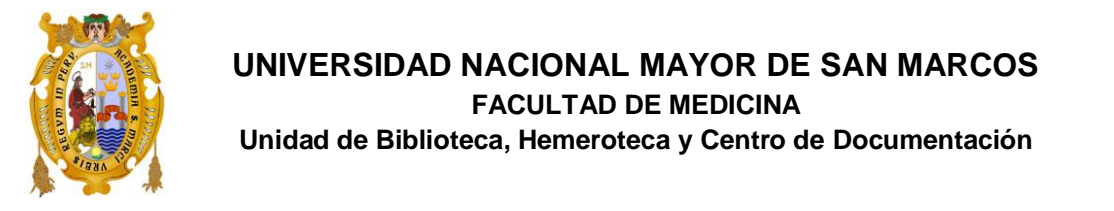

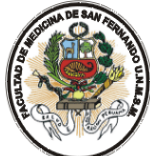

#### PASOS PARA ACCEDER A ENFERMERIA AL DIA

Desde la página Web de la Facultad de Medicina, en el link de BIBLIOTECA dar clic.

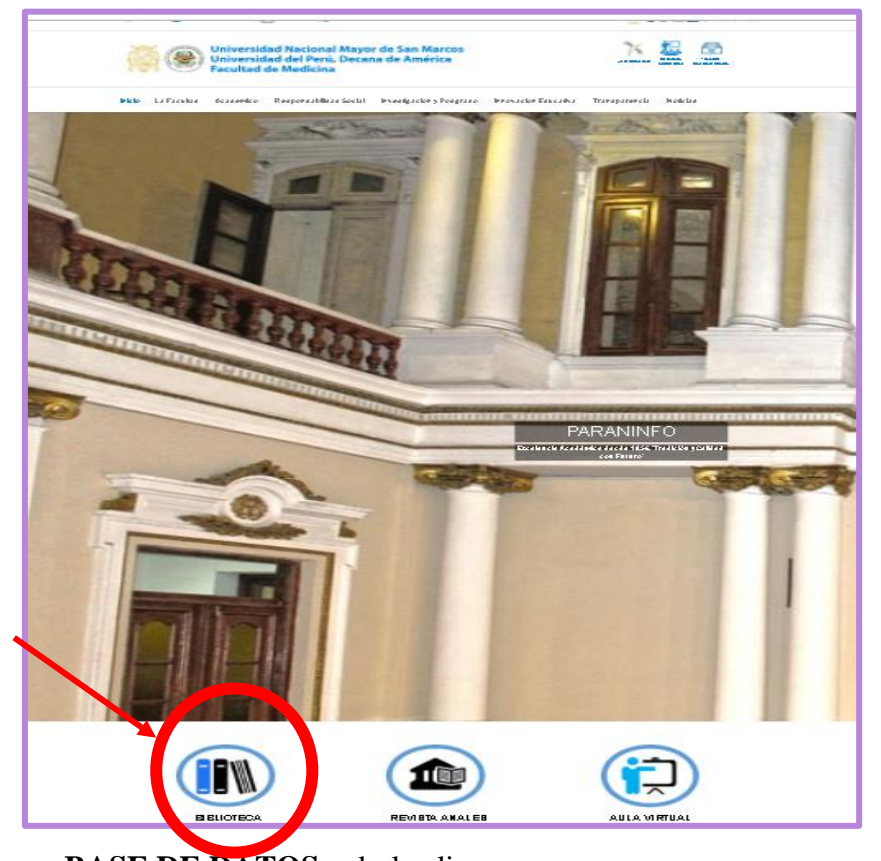

Luego buscar BASE DE DATOS y darle clic

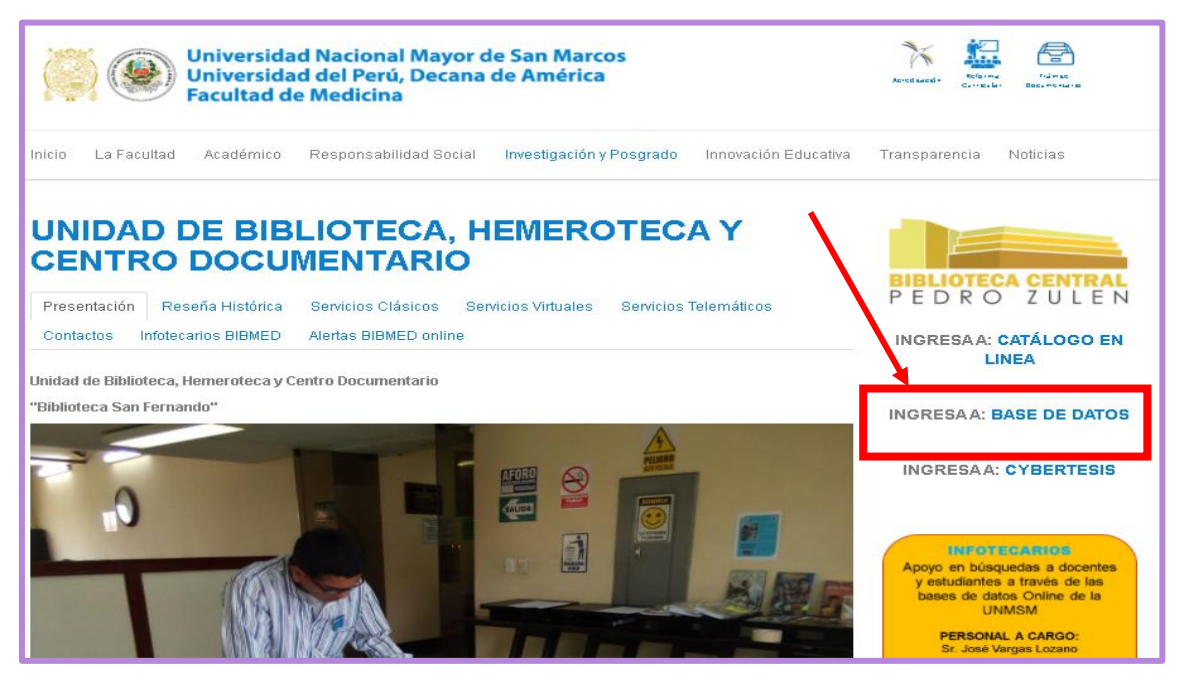

Tutorial de acceso a la Base de Datos "Enfermería al Día"

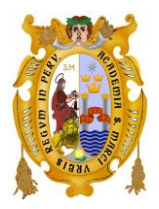

#### UNIVERSIDAD NACIONAL MAYOR DE SAN MARCOS FACULTAD DE MEDICINA Unidad de Biblioteca, Hemeroteca y Centro de Documentación

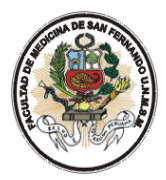

Les enviara a los **RECURSOS ELECTRONICOS**, donde seleccionaran **ENFERMERIA AL DIA**, y darle clic en **ACCEDER** 

| SISTEMA DE BIBLIOTECA             | SY BIBLIOTECA CENTRAL                                                                                                    | BIBLIOTECA CENTRAL<br>PEDRO ZULEN |
|-----------------------------------|----------------------------------------------------------------------------------------------------|-----------------------------------|
| Nosotros Catálogo Servicios       | Recursos electrónicos Eventos                                                                                                    | 🤳 🔍 💆 f                           |
| Guías temáticas<br>Bases de datos | <b>BASES DE DATOS DE INVESTIGACIÓN</b><br>Son selecciones de materiales académicos y científicos. Contienen principalmente artículos o<br>libros, publicaciones, materiales audiovisuales, etc. | de revistas,                      |
| Repositorios                      | enfe                                                                                                    | ×                                 |
| Gestores bibliográficos           | Clencias de la salud<br>O Todas las bases O Acceso por suscripción O Acceso libre                                                                                                    | ~                                 |
| Recursos Electrónicos             | 3 resultados encontrados Recursos: Artículos y descriptor.                                                                                                    | _                                 |
| Preguntas frecuentes              |                                                                                                    | Acceder                           |

Cuando de ingresa por primera vez deberán colocar su correo institucional, y su password **REGISTRARSE o SIGN IN** 

| Sign in with your Universidad Nacional Mayor de San<br>Marcos account<br><sup>Username</sup> |                                                                                                    |  |  |  |
|----------------------------------------------------------------------------------------------|----------------------------------------------------------------------------------------------------|--|--|--|
| Cgarciar@unmsm.edu.pe                                                                        |                                                                                                    |  |  |  |
|                                                                                              | <b>•</b> ••••••                                                                                                    |  |  |  |
|                                                                                              | Sign in                                                                                                    |  |  |  |
| Problems signing in?                                                                         |                                                                                                    |  |  |  |
| By using this site you                                                                       | agree to us setting cookies. Please see our <u>privacy and cookie information</u> .<br>Powered by <b>OpenAthens</b> |  |  |  |

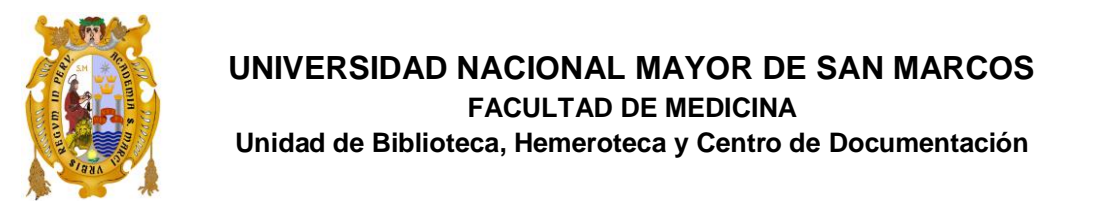

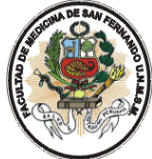

Posteriormente deberá ACEPTAR CONDICIONES Y TÉRMINOS de la Base de Datos, esto solo se presenta en la primera vez de acceder a ENFERMERIA AL DIA.

| EBSCO                                                                                                    |
|----------------------------------------------------------------------------------------------------|
| Additional Information About Personal Data Collection and Usage                                                                                                    |
| Your Perional Data                                                                                                    |
| You are seeing this page because your institution's library sentices allow for personal account or eation to support<br>your research on the EBSCO platform. Myou would like to use a personal account, please reliew the following and<br>let us know thyou consent.                                                                                                    |
| Vehry we collect your data: EBSCO uses the data we collect h our entorts to provide a robust, user-file idly<br>research experience. This includes providing you with access to, managing, supporting, and improving upon our<br>products and senulces.                                                                                                    |
| The categories of data we collect are:                                                                                                    |
| <ul> <li>Account information, such as login oredentials, email, or name, if shared by or or your institution.</li> <li>Sated herm, such as dieckorts and sated searches.</li> <li>Acchildratis, such as searches, entruises; and link orts.</li> <li>Other data, such as amiliations and continuing education.</li> </ul>                                                                                                    |
| tryot world like more specific information related to our data privacy practices, please read EBSCO's <u>Privacy</u><br><u>Policy</u>                                                                                                    |
| Welthdrawing your content: You may immediate ywittidrawyour consent for the collection onyour personalized<br>data at any time, as described in EBSCO's <u>Privacy Policy</u> thyou do this you will be utable to use a personalized<br>account to access EBSCO's products. However, you will still be able to access EBSCO's products through your<br>Institution's account.                                                                                                    |
| Yes, iconsent to the collection of this personalized data which will allow EBSCO to provide me<br>with a personal account, funder than the processing of my personal data is covered under my<br>institution's contract with EBSCO. Iacknowledge that EBSCO will collect and process my personal<br>data including the categories and purposes of use for such data as described in EBSCO's <u>Privacy</u><br><u>Policy and West Information is Collected and How Its Used</u> . |
| <ul> <li>No. I do not content to the collection of this perionalized data. Lunderstand that i can still access<br/>EESCO's products without a perional account.</li> </ul>                                                                                                    |
| Саюн                                                                                                    |

Y luego ya entrara a la base de datos **ENFERMERIA AL DIA** y su usuario lo observara al lado derecho de la pantalla.

| ENFER ERIA AL DIA<br>A bistrado por resoluest<br>Inicio Búsqueda avanzada<br>Búsqueda<br>básica procedimientos fracticas y<br>procedimientos procedimientos fracticamentos<br>Búsqueda básicamentos fracticas y<br>procedimientos fracticamentos fracticamentos frac | Conectar Carpeta Preferencias Ayuda Sali                                                                                                    |
|----------------------------------------------------------------------------------------------------|----------------------------------------------------------------------------------------------------|
| Buscar:<br>Destacado                                                                                                    | Buscar Borrar                                                                                                    |
| <ul> <li>Características clave:</li> <li>Enfermedades y otras afecciones: Lecciones rápidas y hojas de cuidado basadas en evidencia</li> <li>Recursos prácticos: Guías de atención y libros de referencia</li> <li>Técnicas y procedimientos: Técnicas y práctica de enfermería</li> <li>Módulos de Educación Continua: Más de 400 tópicos disponibles</li> <li>Conozca nuestro equipo y políticas editoriales</li> </ul>                                                                                                    | Los niños negros tienen menos probabilidades de recibir un<br>trasplante de riñón antes de la diálisis<br>Un estudio del cerebro sugiere que algunos pacientes en<br>estado vegetativo están conscientes<br>Los médicos podrían pasar por alto algunos casos de<br>abuso infantil<br>Los problemas económicos podrían llevar a algunas<br>personas mayores a fumar y beber más<br>Más evidencia de que la vacuna contra el VPH protege del cáncer de cuello uterino<br>Más Noticias |

Tutorial de acceso a la Base de Datos "Enfermería al Día"

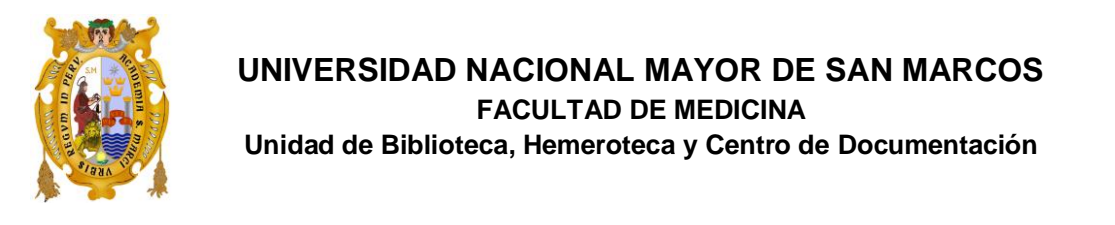

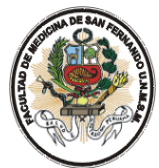

#### Posteriormente podrá visualizar la ventana de búsqueda BUSCAR

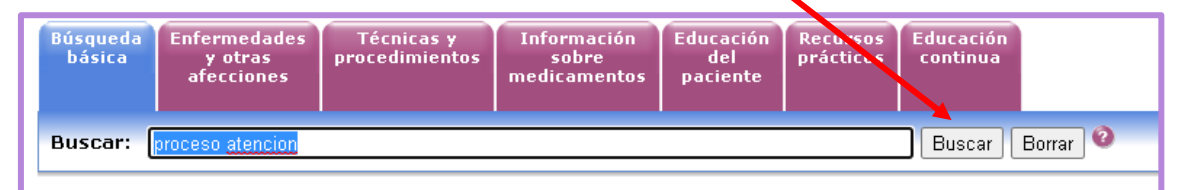

#### Puede realizar su búsqueda, con términos en ENFERMERIA o AFINES.

| Inicio Búsqueda avanzada                                                                                                    |                                                 |
|----------------------------------------------------------------------------------------------------|-------------------------------------------------|
| UNIVERSIDAD NACIONAL MA                                                                                                    | <u>rencias</u> Ayuda Salir<br>YOR DE SAN MARCOS |
| Básqueda<br>básica     Enfermedades<br>y otras<br>afecciones     Técnicas y<br>procedimientos     Información<br>sobre<br>medicamentos     Educación<br>del<br>pacient     Recursos<br>continua                                                                                      | <u>le búsqueda o alertas</u>                    |
| Buscar: proceso alencion Buscar Borrar 🔮 Quiso decir: process attention, processor attention, processor attention                                                                                                    |                                                 |
| Educación del paciente Depurar búsqueda a la carceta 🖬 Mostrar vínculo para buscar 🔊 Crear alerti                                                                                                    | a para esta búsqueda                            |
| Resultados: 1-2 de 2 en proceso atencion AND Usar "Y" automáticamente                                                                                                    | _                                               |
| Página: 1 Ordenar por: Relevancia                                                                                                    | ✓ ▲ Añadir (1-2)                                |
| <ol> <li><u>Sindromes Mielodisplásticos</u> <ul> <li>(includes abstract) Cote S; Chwistek M; Health Library: Evidence-Based Information, EBSCO Publishing, December 2014 (patient education - condition)</li> <li><u>Texto completo en HTML</u> <i>Idomas</i></li> </ul> </li> </ol> | ân<br>Añadir                                    |
| 2. Artritis Reumatoide Juvenil<br>(includes abstract) Rudis J; Chwistek M; Health Library: Evidence-Based Information, EBSCO Publishing, December 2014 (patient education - condition)                                                                                               | <u>Añadir</u>                                   |
| Página: 1                                                                                                    | 🗎 <u>Añadir (1-2)</u>                           |
| Parte superior de la página                                                                                                    |                                                 |
| EBSCO Connect                                                                                                    |                                                 |
| Aplicación iPhone/iPod Touch de NRC   Clausula de contidencialidad   Terminos de uso   Copyright   Política de cookies<br>© 2021 EBSCO Industries, Inc. Todos los derechos reservados.                                                                                               |                                                 |

#### Y podrá visualizar su búsqueda con imágenes y en texto completo

| I de 2 Lista de resulta<br>Cita Arexto completo en<br>Cita Arexto completo en | i HTML                               | 🖴 Imprimir 🖄 Enviar 🗟 Guardar 🕲 Exportar 🗎 Añadir a la carpeta                                                                                                    |
|-------------------------------------------------------------------------------|--------------------------------------|----------------------------------------------------------------------------------------------------|
| Idiomas disponibles                                                           | Eningles                             |                                                                                                    |
| Título: Síndromes Mielodisplástic<br>Base de datos: Enfermería al D           | os De: Cote S, Chwistek M, Hea<br>ía | h Library: Evidence-Based Information, December 1, 2014                                                                                                    |
|                                                                               |                                      | Síndromes Mielodisplásticos                                                                                                    |
| Contenido                                                                     |                                      |                                                                                                    |
| Definición                                                                    | Texto                                | completo                                                                                                    |
| Causas                                                                        |                                      | (MDS; Mielodisplasia; Preleucemia; Leucemia quiescente; Leucemia subaguda)                                                                                                    |
| Factores de riesgo                                                            |                                      |                                                                                                    |
| <u>Sintomas</u>                                                               | Definiti                             | _                                                                                                    |
| Diagnóstico                                                                   | Definici                             | Ш                                                                                                    |
| Tratamiento                                                                   | Los síndr                            | mes mielodisplásticos (MDS, por sus siglas en inglés) son un grupo de enfermedades que involucran una disfunción en la médula ósea. La médula ósea es el                                                                                                    |
| Transfusión de sangre<br>Antibióticos                                         | tejido qu<br>proceso<br>producció    | se encuentra dentro de los huesos; su tarea es crear células sanguíneas maduras provenientes de las células madre. En todas las formas de MDS, este<br>ormal de creación de células es interrumpido por una producción excesiva de clones de una célula madre sola. Esto conlleva a una reducción en la<br>n de dicbulos rois, cilcibulos blancos v plaquetas normales. |
| Factores de Crecimiento                                                       | La Organ                             | ración Mundial de la Salud clasificó a los MDS en 8 categorias. Ciertas formas son más graves que otras. Todas son lo suficientemente graves como para                                                                                                    |
| Quimioterapia                                                                 | requerir a                           | ención del médico. El 30% de los pacientes con MDS manifiestan <u>leucemia mieloide aguda</u> (AML; por su sigla en inglés). La leucemia es un cáncer de los<br>lances y de sus células madre. Como resultado de la mayor información acenca de los MDS. Los exenetos comenzanon a considerado como una forma de                                                        |
| <u>Quimioterapia estándar</u>                                                 | cáncer.                              |                                                                                                    |
| Agentes de hipometilación                                                     | Ubicació                             | n de una Médula Osea Artiva en un Adulto                                                                                                    |
| Terapia inmunomoduladora                                                      | 00100010                             |                                                                                                    |
| Agentes inmunosupresores                                                      |                                      |                                                                                                    |
| Trasplante de células madr                                                    | 25                                   |                                                                                                    |
| Prevención                                                                    |                                      |                                                                                                    |

Tutorial de acceso a la Base de Datos "Enfermería al Día"

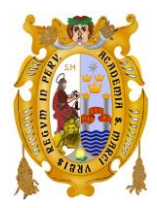

#### UNIVERSIDAD NACIONAL MAYOR DE SAN MARCOS FACULTAD DE MEDICINA

Unidad de Biblioteca, Hemeroteca y Centro de Documentación

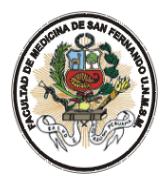

#### También puede buscarse por TECNICAS Y PROCEDIMIENTOS.

| Búsqueda<br>avanzada | Enfermedades<br>y otras<br>afecciones                     | Técnicas y<br>procedimientos          | Información<br>sobre<br>medicamentos | Educación<br>del<br>paciente | Recursos<br>prácticos | Educación<br>continua |          |
|----------------------|-----------------------------------------------------------|---------------------------------------|--------------------------------------|------------------------------|-----------------------|-----------------------|----------|
| Buscar: Se           | ecreciones                                                |                                       |                                      |                              |                       |                       | Buscar 📀 |
| ۲                    | Alfabético 🔿 Ore                                          | denado por releva                     | ncia                                 |                              |                       |                       |          |
| Página: Ar           | nterior <mark>Siguiente</mark>                            | A <u>B</u> <u>C</u> <u>D</u> <u>E</u> | EGHIJKLI                             | <u> </u>                     | <u>s s t u v</u> :    | <u>w x y z Þ</u>      |          |
| Administ             | ración de colirios                                        |                                       |                                      |                              |                       |                       |          |
| Administ             | ración de medica                                          | mentos: intramuso                     | :ular                                |                              |                       |                       |          |
| Alimenta             | <u>ción por sonda, r</u>                                  | asogástrica: inser                    | <u>ción en pacientes</u>             | adultos                      |                       |                       |          |
| Ambu-Ba              | Ambu-Bag@: uso de                                         |                                       |                                      |                              |                       |                       |          |
| Analgésio            | Analgésicos controlados por el paciente: administración   |                                       |                                      |                              |                       |                       |          |
| Aspiració            | <u>Aspiración endotraqueal (niños y adultos)</u>          |                                       |                                      |                              |                       |                       |          |
| <u>Bastón:</u>       | Bastón: enseñar al paciente a usarlo                      |                                       |                                      |                              |                       |                       |          |
| <u>Bucal, hi</u>     | Bucal, higiene                                            |                                       |                                      |                              |                       |                       |          |
| <u>Cables d</u>      | Cables del marcapasos epicárdico: cuidado y/o extracción  |                                       |                                      |                              |                       |                       |          |
| Cables d             | Cables del marcapasos, epicárdico: cuidado y/o extracción |                                       |                                      |                              |                       |                       |          |

#### Seleccionara el PROCEDIMIENTO de su elección.

| Búsqueda<br>avanzada          | Enfermedades<br>y otras<br>afecciones                                                                                                  | Técnicas y<br>procedimientos                    | Información<br>sobre<br>medicamentos        | Educación<br>del<br>paciente | Recursos<br>prácticos | Educación<br>continua |        |   |  |
|-------------------------------|----------------------------------------------------------------------------------------------------|-------------------------------------------------|---------------------------------------------|------------------------------|-----------------------|-----------------------|--------|---|--|
| Buscar: s<br>O<br>Página: Al  | ecreciones<br>Alfabético () Oro<br>nterior   Siguiente                                                                                 | denado por relevar<br><b>4 <u>A B C D E</u></b> | icia<br>F <u>GHIJKL</u>                     | MNOPQ                        | <u>R S T U Y</u>      | w x y z ▶             | Buscar | 0 |  |
| <u>Sonda d</u>                | e alimentación na<br>de oxígeno, alta p                                                                                                | isogástrica: inserci<br>presión: uso            | ón en pacientes                             | adultos                      |                       |                       |        |   |  |
| <u>Tempera</u>                | Temperatura axilar: cómo tomaria                                                                                                    |                                                 |                                             |                              |                       |                       |        |   |  |
| <u>Úlceras (</u><br>Úlceras ( | Úlceras de decúbito: evaluación de riesgos<br>Úlceras de presión: evaluación de riesgos                                                |                                                 |                                             |                              |                       |                       |        |   |  |
| <u>Uso y cu</u><br>Uso y cu   | idado de la sonda<br>idado de la sonda                                                                                                 | a de alimentación (<br>a nasogástrica en        | <u>de yeyunostomía</u><br>la qastrostomía e | ndoscópica (                 | percutánea (          | (GEP)                 |        |   |  |
| <u>Uso y cu</u><br>Vendaie    | <u>Uso y cuidado de la sonda nasogástrica, gastrostomía endoscópica percutánea (GEP)</u><br>Vendaje de heridas: absorbente de alginato |                                                 |                                             |                              |                       |                       |        |   |  |
| <u>Vendajes</u><br>Verificac  | Vendajes de heridas con absorbente de alginato                                                                                         |                                                 |                                             |                              |                       |                       |        |   |  |
| Yeyunos                       | tomía, uso y cuid                                                                                                    | ado de la sonda de                              | alimentación                                |                              |                       |                       |        |   |  |

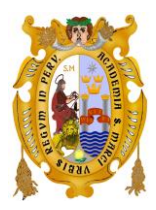

### UNIVERSIDAD NACIONAL MAYOR DE SAN MARCOS

FACULTAD DE MEDICINA

Unidad de Biblioteca, Hemeroteca y Centro de Documentación

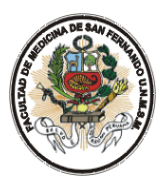

#### Y visualizara su búsqueda en **TEXTO COMPLETO**.

| Técnicas y procedimientos<br><b>« <u>Atrós</u><br/><u>⊜ Gita <sup>™</sup></u>Texto completo en HTML</b> | <b>≞</b> m                                                                                                    | oprimir 🖻 Enviar I                           | 🗑 Guardar 🖷 Exportar                       | Añadir a la carpeta     |  |  |  |
|----------------------------------------------------------------------------------------------------|----------------------------------------------------------------------------------------------------|----------------------------------------------|--------------------------------------------|-------------------------|--|--|--|
| ítulo:Sonda de alimentación nasogástrica: inserción<br>Jase de datos:Enfermería al Dia                  | n en pacientes adultos De: Worthington P, Orr ME, Pravikoff D, CINAHL Nursing Guide, October 17, 20                                                                                                    | 108                                          |                                            |                         |  |  |  |
|                                                                                                    | Sonda de alimentación nasogástrica: inserción en pacientes adultos                                                                                                    |                                              |                                            |                         |  |  |  |
| Contenido                                                                                               |                                                                                                    |                                              | Información r                              | elacionada              |  |  |  |
| ¿Qué es una sonda de alimentación<br>pasogáctrica?                                                      | Texto completo                                                                                                    |                                              | <u>Técnicas</u>                            |                         |  |  |  |
| Por qué se indicó la inserción de una sonda de                                                          | Nursing Practice And Skill                                                                                                    |                                              | Medicamentos                               |                         |  |  |  |
| alimentación nasogástrica                                                                               | Edited by: Diane Pravikoff, RN, PhD, FAAN                                                                                                    |                                              | <ul> <li>Educación del paciente</li> </ul> |                         |  |  |  |
| Por qué es importante la inserción de una<br>sonda de alimentación nasogástrica                         | Cinali Information Systems                                                                                                    |                                              | Guias de Atención                          |                         |  |  |  |
| Datos y cifras                                                                                          | ¿Qué es una sonda de alimentación nasogástrica?                                                                                                    |                                              | <u>CE</u> Libros                           |                         |  |  |  |
| Lo que necesita saber antes de insertar una<br>sonda de alimentación pasonástrica                       |                                                                                                    |                                              | Casos legales                              |                         |  |  |  |
| ¿Qué ocurrirá durante la inserción de la sonda                                                          | <ul> <li>Una sonda de alimentación nasográstrica se coloca pasándola a través de la nariz y el esól<br/>punta se apoya en el estómago. A diferencia de las sondas nasogástricas diseñadas para extrae</li> </ul>                                          | ifago, hasta que la<br>er líquido y aire del |                                            |                         |  |  |  |
| de alimentación?                                                                                        | de alimentación?<br>de stómago, las sondas de alimentación nasogástricas se usan para brindar una vía de administración de fórmulas nutricionales hacia el estómago. Las sondas<br>nasodástricas se para alimentaciones que no superen las 4 a 6 semanas. |                                              |                                            |                         |  |  |  |
| otras pruebas, tratamientos o procedimientos<br>que pueden ser necesarios antes o después               | <ul> <li>Las sondas diseñadas para alimentación nasogástrica entran en dos categorías: sondas gri<br/>generalmente, se utiliza un alambre guía o "estilete" para brindar la rigidez necesaria para insertar o</li> </ul>                                  | ruesas y finas. Pue:<br>el tubo adecuadame   | sto que las sondas finas<br>ente.          | son suaves y flexibles, |  |  |  |
| nasogástrica                                                                                            | Según las políticas del centro de salud, los enfermeros titulados, los médicos y los espe                                                                                                    | ecialistas en nutric                         | ión pueden insertar las s                  | sondas de alimentación  |  |  |  |
| Lo que se espera después de la inserción de la<br>sonda de alimentación nasogástrica                    | nasogástricas.                                                                                                    |                                              |                                            |                         |  |  |  |
| Importante                                                                                              |                                                                                                    |                                              |                                            |                         |  |  |  |
| ¿Qué debo informar al paciente o a la familia<br>del paciente?                                          | Por qué se indicó la inserción de una sonda de alimentación nasogástrica                                                                                                    |                                              |                                            |                         |  |  |  |
| References                                                                                              | <ul> <li>Las sondas de alimentación nasogástricas se usan para alimentar (v. a veces, medicar) a</li> </ul>                                                                                                    | a pacientes cuvos                            | aparatos gastrointestinale                 | es no cumplen con sus   |  |  |  |
|                                                                                                    |                                                                                                    |                                              |                                            |                         |  |  |  |

#### Podrá guardar, imprimir o enviar su búsqueda.

| Técnicas y procedimientos<br><b>4</b> <u>Atrás</u><br><u>Cita</u> Texto completo en HTML.                                                                                           | 클Imprimir এEnviar 딞Guardar ⑮Exportar @Añadir a la carpeta |
|----------------------------------------------------------------------------------------------------|-----------------------------------------------------------|
| Titulo: Sonda de alimentación nasogástrica: inserción en pacientes adultos De: Worthington P, Orr ME, Pravikoff D, CINAHL Nursing Guide, Octobe<br>Base de datos: Enfermeria al Día | r 17, 2008                                                |
| Sonda de alimentación nasogástrica: inserción en pacientes a                                                                                                    | dultos                                                    |
| Contenido                                                                                                    | Información relacionada                                   |

# Podrá usar la **REFERENCIA BIBLIOGRÁFICA** para poder citar sus artículos en sus trabajos.

| 4 <u>Atrás</u>                                                                                                    |                                                                                                    |
|----------------------------------------------------------------------------------------------------|----------------------------------------------------------------------------------------------------|
| Artículos Número de elementos que se guardan: 1 Guardar Para obtener información sobre cómo guardar el texto completo, consulte <u>ayuda en línea.</u> Para obtener información sobre formatos de citas, consulte ayuda en línea para citas. | Incluir al guardar:<br>ITML en texto completo (si está disponible)<br>Vínculo(s) en HTML al artículo                                                                                                    |
|                                                                                                    | ● Formato de campo estándar<br>Sin mención<br>O Formato de citas<br>ABNT (Asociación Brasileña de Normas T                                                                                                    |
| Parte superior de la página<br>EBSCO<br>Aplicación iPhone/iPod Touch de NRC   Cláusula de confiden<br>© 2021 EBSCO Industries, Inc.                                                                                                    | ABNT (Asociación Brasileña de Normas Técnicas)<br>AMA (American Medical Assoc.)<br>APA (American Psychological Assoc.)<br>Chicago/Turabian: Author-Date<br>Chicago/Turabian: Humanities<br>Haward<br>Harvard: Australian<br>Totes MLA (Modern Language Assoc.) |